# DVD Shrinkでバックアップ

03/06/18 追記

DVD Shrink2.00日本語版を使用します。 DVD Shrinkのダウンロード先はTOPページにあります。

1.03からGUIが大幅に変更になっています。

注意:日本語版DVD Shrink2.3をWin9X系(Windows98、WindowsME)で 起動するとランタイムエラーが出て使用出来ないようです。 色々と対策は進んでいる(たぶん)ような感じですが 上記0Sで使いたい場合は英語版をインストールして下さい。

表示されるエラーメッセージ 「Runtime Error! abnomal program termination」

#### 機能

・リッピング、圧縮機能
 ・詳細な圧縮設
 ・本編のみのDVDが編集によって作成可能(メニュー無し)
 ・不要な音声、字幕の削除が可能

#### 作業フロー

「DVD」or「ファイル」から読込み 「フルディスクモード」or「再編集モード」で設定 ファイル出力

#### 起動

| 図1                     |   |
|------------------------|---|
| ◆ ライセンス規約              | × |
| 下記のライセンス規約をよくお読みください。: |   |
| END-USER AGREEMENT     |   |
|                        |   |

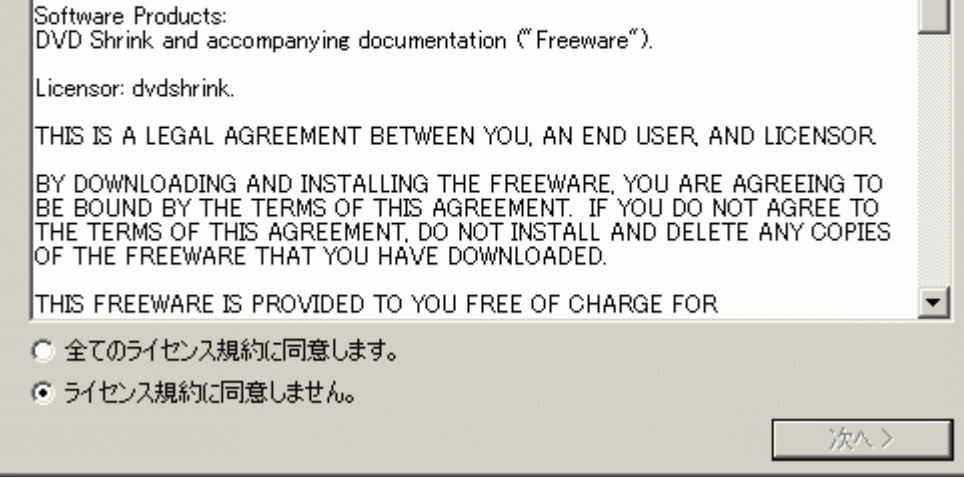

初回起動時はライセンス規約が出ますので同意しておきます。

巡2

|                      | ) ヘルプ(王)            |                 | <u> </u> |
|----------------------|---------------------|-----------------|----------|
| Open Disk Open Files | Backup!             | ithor Start/End |          |
| 0 MB                 |                     |                 |          |
|                      | Compressed Original | Streams         | Size     |
| 000                  | Compressed Criginar | otreams         | 0126     |
|                      |                     |                 |          |
|                      |                     |                 |          |
|                      |                     |                 |          |
|                      |                     |                 |          |
|                      |                     |                 |          |
|                      |                     |                 |          |
|                      |                     |                 |          |
|                      |                     |                 |          |
|                      |                     |                 |          |
|                      |                     |                 |          |
|                      |                     |                 |          |
|                      |                     |                 |          |
|                      |                     |                 |          |
|                      |                     |                 |          |
|                      |                     |                 |          |
|                      |                     |                 |          |
|                      |                     |                 |          |
|                      |                     |                 |          |
|                      |                     |                 |          |
|                      |                     |                 |          |
|                      |                     |                 |          |
|                      |                     |                 |          |
| ヘルプを呼び出すには F1キーを押    | 申してください。            |                 |          |

これがメイン画面です。 まず、最初にデータを読込みます。

| 図 3                                |                              |
|------------------------------------|------------------------------|
| 🔗 DVD Shrink 2.0 - D:¥ (Provider 🛛 | 種設定編集                        |
| ファイル(£) 編集(£) 表示(⊻) ^              | - 目標DVDサイズ                   |
| 「「「「」」(D)                          |                              |
| フレームの開始/終了                         | DVD-5 (4.7Gb)                |
| 」 各種設定(P)                          | エラーマージン(MB): 100             |
| 0 MB                               |                              |
|                                    | - ユーザー設定                     |
| DVD Co                             |                              |
| 🗁 DVD                              | ▲ 通知を変更りのある、市にノノビューを取り、      |
| 🕀 🧰 Menus                          | ✔ 罫線(マ人目)表示 [要、冉人タート]        |
| 🕀 🛅 Main Movie                     | ▼ 1MBかそれ以上のオーディオ/字幕ストリームのみ表示 |
|                                    |                              |
|                                    | ОК                           |
|                                    | キャンパフル                       |
|                                    |                              |

圧縮時の目標サイズ等の設定があります。

通常はデフォルトのままで良いと思います。

#### 読込み

入力元を設定します。

1.DVD(ディスク)から読込み(リッピング)

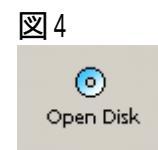

「Open Disk」を押します。

DVDのリッピングを行う場合はDVD Shrink起動前にPowerDVDなどの再生ソフトで 一度DVDを再生して下さい。(再生して映像が確認出来たら終了。)

2.ファイル(リップ済み)から読込み

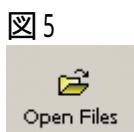

「Open Files」を押します。 「Open Files」ではVIDEO\_TS.IFOファイルを指定します。

図6

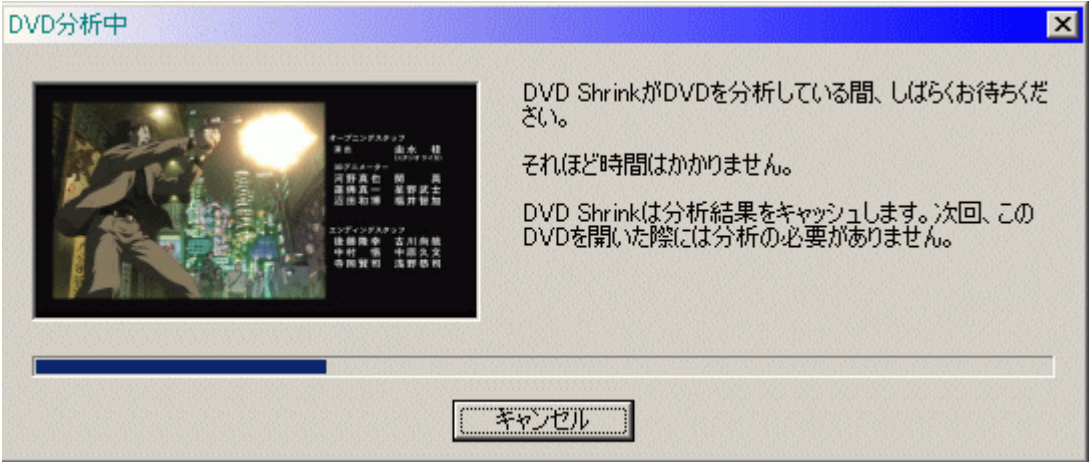

図4または図5で入力元を指定すると読込み(分析)が始まります。

#### 設定

フルディスクモードと再編集モードがあります。

「Full Disk」・・・読込みデータのまま(バックアップ) 「Re-author」・・・再編集を行う(本編のみなど)

1.フルディスクモード

図7

| OVD Shrink 2.0<br>ファイル(F) 編集(E) 表示 | ₹(V) ヘルプ(H)          |                      |                                                |                   |                                  |
|------------------------------------|----------------------|----------------------|------------------------------------------------|-------------------|----------------------------------|
| Open Disk Open Files               | Backup! F            | iull Disk Re-        | author Start/End                               |                   |                                  |
| 0 MB                               |                      |                      |                                                |                   | 4,296 ME                         |
|                                    | Compressed           | Original             | Streams                                        |                   | Size                             |
| <ul> <li></li></ul>                | 797 MB               | 1,111 MB             | → O No Compression<br>→ O Level 1              | 34%               | 3,008 MB<br>1,993 MB             |
| ⊢ 🕞 Title 1<br>⊕ 🫅 Extras          | 2,244 MB<br>1,256 MB | 3,331 MB<br>1,749 MB | → ● Level 2     → ○ Level 3     → ○ Level 4    | 36%<br>52%<br>54% | 1,921 MB<br>1,445 MB<br>1,373 MB |
|                                    |                      |                      | → O Level 5<br>→ O Level 6                     | 59%<br>61%        | 1,235 MB<br>1,163 MB             |
|                                    |                      |                      | → O Level /   → O Level 8   → O Still Pictures | 66%<br>87%        | 1,092 MB<br>1,022 MB<br>393 MB   |
|                                    |                      |                      | C Audio                                        |                   | 162 MB                           |
|                                    |                      |                      | → ☑ 2. AC3 2-ch Japanese                       |                   | 162 MB                           |
|                                    |                      |                      |                                                |                   |                                  |
|                                    |                      |                      |                                                |                   |                                  |
|                                    |                      |                      |                                                |                   |                                  |
|                                    |                      |                      |                                                |                   |                                  |
|                                    |                      |                      |                                                |                   |                                  |
|                                    |                      |                      |                                                |                   | Provide and the second second    |
| いプを呼び出すには トュキー                     | を押してくたさい。            |                      |                                                | 100000            | 10000                            |

のMENU・本編・特典に対して で圧縮率・音声・字幕有無を指定して行きます。 通常は の圧縮率を設定すればOKだと思います。

2.再編集モード

| ファイル(E) 編集(E) 表: | Triver ヘルプ(H) | iull Disk     | 물 片<br>suthor Start/End         |     |                |
|------------------|---------------|---------------|---------------------------------|-----|----------------|
| 0 MB             |               |               |                                 |     | 3,332          |
| DVD              | Compressed    | Original      | Streams                         |     | Size           |
| > New DVD        |               |               | 🗁 Video                         |     |                |
| 🔓 🕞 Title 1      | 3,331 MB      | 3,331 MB      | → (●) No Compression            |     | 3,008 MB       |
| K                |               |               |                                 | 34% | 1.993 MB       |
| -1               |               |               |                                 | 36% | 1.921 MB       |
|                  |               |               |                                 | 52% | 1.445 MB       |
| $\sim$           |               |               |                                 | 54% | 1.373 MB       |
|                  |               |               |                                 | 59% | 1.235 MB       |
|                  | $\mathbf{X}$  |               | $\rightarrow \bigcirc$ Level 6  | 61% | 1.163 MB       |
|                  |               |               |                                 | 64% | 1 092 MB       |
|                  |               |               |                                 | 66% | 1.022 MB       |
|                  |               |               |                                 | 87% | 393 MB         |
|                  |               |               |                                 |     |                |
|                  |               |               | Contraction Audio               |     |                |
|                  |               |               | → 🗹 1. AC3 6-ch Japanese        |     | 162 MB         |
|                  |               | $\rightarrow$ | → 🗹 2. AC3 2-ch Japanese        |     | 162 MB         |
|                  |               |               | Titles                          |     | Size           |
|                  |               |               | Source Titles - Click and Drag! |     | 9.991 MB       |
|                  |               |               |                                 |     | 031 MB         |
|                  | <b>M</b>      |               |                                 |     | 776 MP         |
|                  | 18<br>-       |               |                                 |     | 10 MD          |
|                  | Ĩ             |               |                                 |     | 12 MD<br>99 MD |
|                  |               |               |                                 |     | 32 Mid         |
|                  | 年             |               |                                 |     |                |
|                  | 新             |               |                                 |     |                |
|                  |               |               |                                 |     |                |
|                  |               |               |                                 |     |                |
|                  |               |               |                                 |     |                |
|                  |               |               |                                 |     |                |

タイトル毎に編集が出来ます。

(本編のみのDVDを作りたい場合にお勧め)

図8のように必要なタイトルをドラック&ドロップで追加していきます。 次に追加したタイトルに対して圧縮率・音声・字幕を設定していきましょう。

2.1 タイトル毎に映像の開始位置と終了位置の設定を行います。(必要ならば)

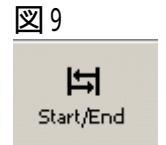

「Start/End」を押します。

図10

| 開始/終了フレームの設定       |                         | ×                     |
|--------------------|-------------------------|-----------------------|
|                    | 開始フレーム:<br>」            | 00h 02m 28s 28 frames |
|                    | <b>↔ ↓ →</b>            | £∀७४- 💽               |
|                    | 終了フレーム:                 | 00h 35m 33s 00 frames |
| T                  | -                       |                       |
|                    | ++         +         ++ | £₽७७४− 💽              |
| 合計維続時間: 00h 33m 04 | s O2 frames             |                       |
| 合計サイズ:             | 2,195 MB                |                       |
|                    | ++                      | ンセル© OK@              |

### 各タイトルの開始位置と終了位置を設定します。

#### ファイル出力

図11 Backup!

「backup!」を押します。

| 図12      |                                                                                                    |   |
|----------|----------------------------------------------------------------------------------------------------|---|
| 目標DVDサイズ | が超過しました                                                                                                    | × |
| Â        | 現在のDVDサイズ: 6,191 MB<br>目標サイズ: 4,389 MB<br>現在のDVDは目標サイズを 1,803 MB (41%) 越えました。<br>このまま続けてもDVDに書き込むことができません。<br>次のどの方法を選択しますか? |   |
|          | 😏 1. バックアップウィザードを実行する。                                                                                                    |   |
|          | 🚰 2. 構わずこのDVDをハードディスクにバックアップする。                                                                                              |   |
|          | ♀ 3.このダイアログを閉じて圧縮レベルを手動で設定する。                                                                                                |   |
|          |                                                                                                    |   |

出力するファイルの容量が4.7GBを超えていると上のような確認画面が出ます。

容量オーバーでも構わないなら「2.構わずDVD・・・・する」で次に進みます。 圧縮率を設定し直すなら「3.このダイアログ・・・・する」で戻ります。

| 図13                                 |    |
|-------------------------------------|----|
| DVDのバックアップ                          | ×  |
| 出力先フォルダ:                            |    |
| C¥Documents and Settings¥デスクトップ¥dvd | •  |
| ☑ リージョンフリー                          | 参照 |
| VI V2 V3 V4 V5 V6                   |    |
| 配給元 ID:                             |    |
| TESTDVD                             |    |
| キャンセル [                             | ОК |

出力先・リージョン・ID(ディスクのボリュームラベル)を設定します。

| 図14                                                                                                    |              |                |
|----------------------------------------------------------------------------------------------------|--------------|----------------|
|                                                                                                    |              |                |
|                                                                                                    | ▶ ビデオブレビュー有効 |                |
|                                                                                                    | 非暗号化ステータス:   | Not Encrypted  |
|                                                                                                    | 圧縮レベル        | No Compression |
| A Company of the second second se | サイズ:         | 20 MB          |
|                                                                                                    | 概算残り時間       | 99 minutes     |
| Copying 0%                                                                                                    |              |                |
|                                                                                                    |              |                |
|                                                                                                    | キャンセル        |                |

#### エンコードが始まります。

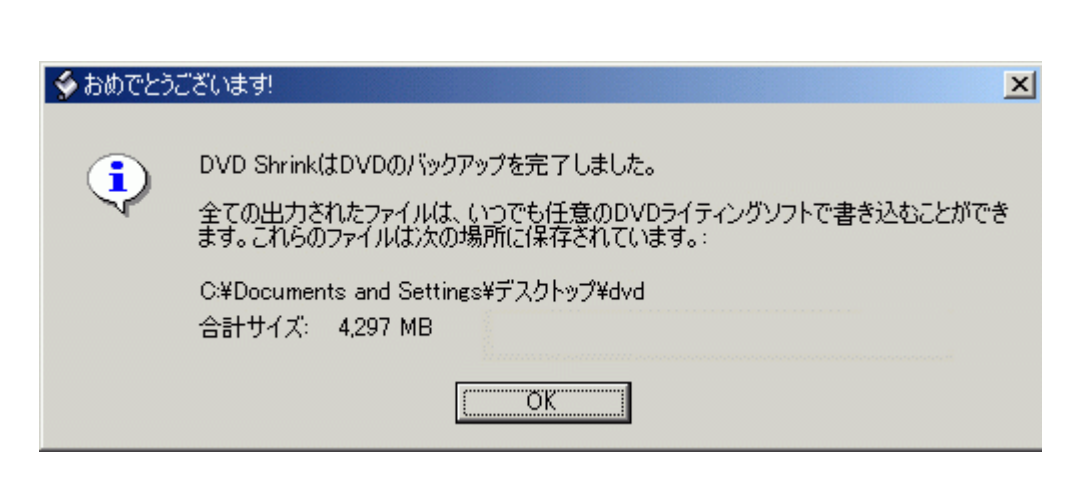

エンコード終了です。

## 作成されたファイルを再生して動作・画質を確認しましょう。

<u>もどる</u>

Copyright 2003 Takuwan